To receive refund payments electronically, students must enter their bank account information into Student Self Service. This guide describes the steps involved in providing The Cooper Union with your bank account information along with your consent to receive refund payments electronically.

1. Navigate to <u>https://dtss.cooper.edu/Student</u> and sign into Student Self Service with your credentials.

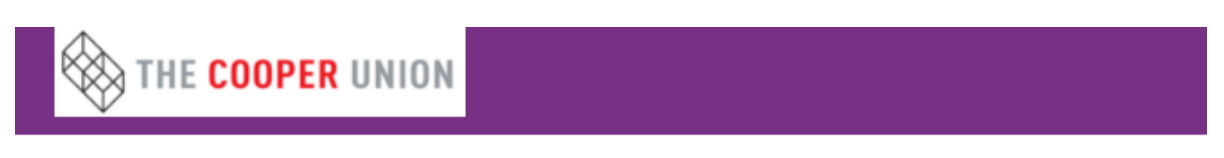

## Sign in

| Enter your user name and password to sign in. |                  |  |  |  |
|-----------------------------------------------|------------------|--|--|--|
| LuserName                                     | Password Sign in |  |  |  |

2. Click on the Banking Information box highlighted below.

| ≡        | THE COOPER UNION<br>TEST Environment |                                                                                          |        |                                                                                                    |                       | •                  | ?         |
|----------|--------------------------------------|------------------------------------------------------------------------------------------|--------|----------------------------------------------------------------------------------------------------|-----------------------|--------------------|-----------|
| <b>↑</b> | <b>Hello,</b><br>Choose a            | James. Welcome to Colleague Self-Ser<br>category to get started.                         | rvice! |                                                                                                    |                       |                    |           |
| (Ì<br>∎  | (5)                                  | Student Finance<br>Here you can view your latest statement and make a<br>payment online. | 5      | <b>Financial Aid</b><br>Here you can access financial aid o                                         | data, forn            | ns, etc.           |           |
| 8        | 1                                    | <b>Banking Information</b><br>Here you can view and update your banking information.     |        | <b>Student Planning</b><br>Here you can search for courses, p<br>schedule & register your course se | olan your<br>ections. | terms, an          | d         |
|          |                                      | <b>Graduation Overview</b><br>Here you can view and submit a graduation application.     |        |                                                                                                    |                       |                    |           |
|          |                                      |                                                                                          |        | © 2000-2016 Ellucian. All righ                                                                      | its reserve           | ed. <u>Privacy</u> | ellucian. |

3. Click on "Add an Account"

| ≡ | THE COOPER UNION                      |                          | ~                            |                              | *           | •                 | ?         |
|---|---------------------------------------|--------------------------|------------------------------|------------------------------|-------------|-------------------|-----------|
|   |                                       |                          | Financial Information $\sim$ | Banking Informatio           | on          |                   |           |
| - | <b>Banking Information</b>            |                          |                              |                              |             | _                 |           |
| ē | Active Accounts                       |                          |                              |                              | + Add a     | ın Account        |           |
| 3 | Refunds, Reimbursements<br>& Payments |                          |                              |                              |             | View All          |           |
|   | You have no active refund/re          | eimbursement account. Yo | ur entire refund/reimburseme | nt will be paid by paper     | check.      |                   |           |
|   |                                       |                          | © .                          | 2000-2016 Ellucian. All righ | nts reserve | d. <u>Privacy</u> | ellucian. |
|   |                                       |                          |                              |                              |             |                   |           |
|   |                                       |                          |                              |                              |             |                   |           |
|   |                                       |                          |                              |                              |             |                   |           |

4. Click "Next"

| ≡ | THE COOPER UNION<br>TEST Environment            | 1 <u>1</u> 0                                                 |
|---|-------------------------------------------------|--------------------------------------------------------------|
|   |                                                 | Financial Information V Banking Information                  |
| • | < Back                                          |                                                              |
| Ē | Add a Bank Account                              |                                                              |
| Ś | Bank Account Usage                              |                                                              |
| 3 | Refund, Reimbursement & ON 🔗<br>Payment Deposit |                                                              |
|   | Effective Date                                  |                                                              |
|   |                                                 | Cancel                                                       |
|   |                                                 | © 2000-2016 Ellucian. All rights reserved. Privacy ellucian. |

5. In the pop-up window, enter your bank account information in the appropriate fields. We recommend you give your account a nickname that will let you easily identify it in the future, e.g. "Chase Checking".

| ≡          | THE COOPER UN<br>TEST Environ      | Edit Bank Account Details          |                |   | £            | ۵      | • |     |
|------------|------------------------------------|------------------------------------|----------------|---|--------------|--------|---|-----|
| •          |                                    | New Account                        |                | Î | ing Informat | ion    |   |     |
| •••        | < Back                             | Account<br>Nickname                | Chase Checking |   |              |        |   |     |
|            | Add a Bank Account                 | Country of Bank                    | United States  |   |              |        |   |     |
| ` <b>`</b> | Bank Account Usag                  | Routing Number                     | 0              |   |              |        |   |     |
|            | Refund, Reimbur<br>Payment Deposit | Bank Account<br>Number             | ø              |   |              |        |   |     |
|            | Effective Date                     | Re-enter Bank<br>Account<br>Number | 9              |   |              |        |   |     |
|            |                                    | Account Type                       | Checking       |   |              |        |   |     |
|            |                                    | √ Terms and                        | d Conditions   |   |              | Cancel |   | ext |

If you are unsure which string of numbers on your personal check corresponds to your routing number and which to your account number, you can hover over the light-blue information bubbles beneath each field name, which will provide you with an illustration.

| ≡ |                    | Edit Bank Account Details                                                                                                    |        |
|---|--------------------|----------------------------------------------------------------------------------------------------|--------|
| • | ↓ TEST ENVI        | New Account                                                                                                    | Financ |
|   | < Back             | Account<br>Nickname                                                                                                    |        |
|   | Add a Bank Account | Country of Bank United States                                                                                                    |        |
| ۲ | Bank Account Usag  | Routing Number 021000021                                                                                                    |        |
| ٩ | Refend, Reimbur    | U.S. Check Sample                                                                                                    |        |
|   |                    | 1456894801 IF 3321<br>Routing Number Account Number                                                                                                    |        |
|   | Effective Date     | Account Number                                                                                                    |        |
|   | /                  | Account Type                                                                                                    |        |
|   |                    | ✓ Terms and Conditions                                                                                                    |        |
|   |                    | I hereby authorize The Cooper Union to initiate credit<br>entries to my account at the financial institution<br>named above. I also authorize The Cooper Union to |        |
|   |                    |                                                                                                    |        |

6. Please read the Terms and Conditions text carefully. If you agree with the terms and conditions, check the box in the lower left corner and review your information one more time before clicking on the Save button in the lower right corner.

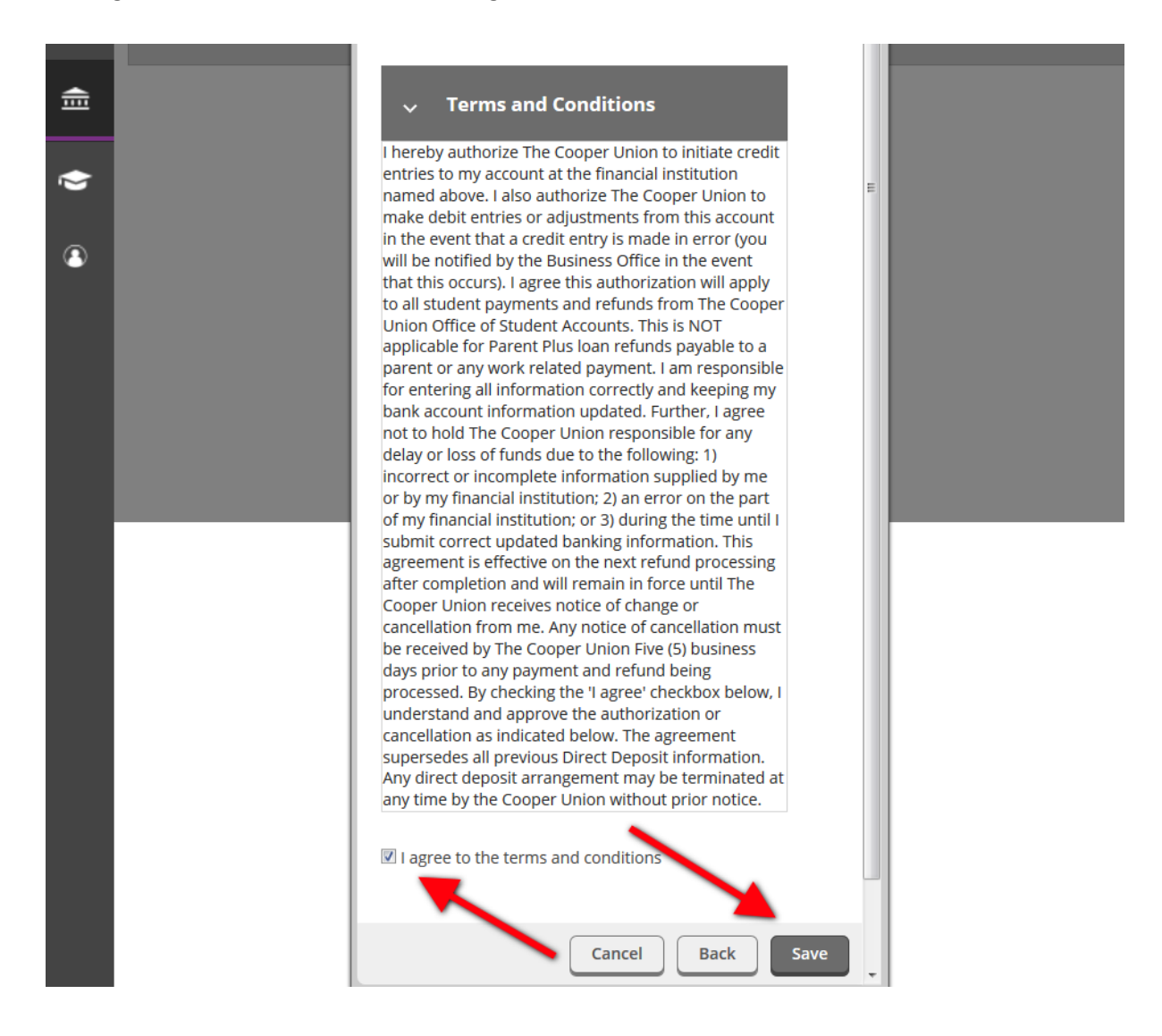

7. The account you just added will now be available from the Banking Information page, but it will be flagged as "Not Verified" until Cooper Union's Student Accounts office has reviewed and approved your information. Click on an account if you want to edit your information, or click on the "View All" button to see a listing of all the accounts you have added in Student Self Service.

| ≡  | THE COOPER UNION<br>TEST Environment               |                              |                            | +         | •                 | ?         |
|----|----------------------------------------------------|------------------------------|----------------------------|-----------|-------------------|-----------|
| •  |                                                    | Financial Information $\vee$ | Banking Informati          | on        |                   |           |
| •• | Banking Information                                |                              |                            |           |                   |           |
|    | Active Accounts                                    |                              |                            | + Add a   | n Account         | t         |
| ٩  | Refunds, Reimbursements Verification<br>& Payments |                              |                            |           | View All          |           |
|    | Chase Checking Not Verified A                      |                              |                            |           | ><br>             |           |
|    |                                                    | © 2                          | 000-2016 Ellucian. All ris | s reserve | d. <u>Privacy</u> | ellucian. |